# Důležité bezpečnostní pokyny

- Aby nedošlo k úrazu elektrickým proudem, neotvírejte přístroj.
- Uvnitř se nenacházejí žádné díly, které by mohl opravovat sám uživatel. Údržbu smí provádět pouze kvalifikovaní servisní pracovníci.
- Připojujte zařízení pouze k elektrické síti 240V AC.
- Před uvedením výrobku do provozu si přečtěte veškeré bezpečnostní a provozní pokyny.
- Dodržujte všechna upozornění na výrobku a v tomto uživatelském návodu.
- Kabel antény musí být uzemněn.
- Nepoužívejte příslušenství, která nejsou doporučena výrobcem, protože mohou způsobit nebezpečí nebo poškození výrobku.
- Zabraňte přetížení napájecích adaptérů, zásuvek a prodlužovacích kabelů hrozí nebezpečí poruchy přístroje nebo úraz elektrickým proudem.
- K čištění používejte pouze suchý nebo mírně navlhčený hadřík. Nepoužívejte tekuté čisticí prostředky nebo čisticí prostředky na bázi aerosolů.
- Nepokládejte výrobek na nerovný povrch.
- Nezakrývejte větrací otvory na horní straně přístroje.

Přijímač smí být připojen výhradně k elektrické síti 220-240V AC 50Hz, v interiéru a v suchém a dobře větraném prostoru. Hlavní zástrčka pro připojení napájení střídavým proudem slouží pro odpojení od elektrické 230V sítě, i když je samotný přijímač vypnutý. K síťové AC zástrčce musí být vždy zajištěn snadný přístup.

Nikdy neotvírejte kryt přijímače! Hrozí nebezpečí úrazu elektrickým proudem!

Veškeré opravy smí provádět pouze kvalifikovaní pracovníci.

#### PŘETÍŽENÍ

Zabraňte přetížení síťové zásuvky, prodlužovacího kabelu nebo napájecího adaptéru – hrozí nebezpečí požáru nebo úrazu elektrickým proudem.

Zajistěte snadný přístup ke přívodu napájení (elektrické zásuvce).

#### KAPALINY

Tento STB nesmí být vystaven kapající nebo odstřikující vodě a na STB se nesmí pokládat žádné předměty, jako např. vázy.

#### ČIŠTĚNÍ

Před čištěním odpojte STB od napájení. K čištění STB nepoužívejte žádná rozpouštědla, používejte pouze měkký hadřík.

#### ODVĚTRÁVÁNÍ

Štěrbiny na horní straně STB musí zůstat nezakryté pro zajištění potřebného přívodu vzduchu do přístroje. Zachovejte minimální vzdálenost 5 cm od přístroje pro dostatečné větrání.

Zajistěte, aby větrání nebránily předměty, jako jsou noviny, ubrusy, záclony, atd. zakrývající větrací otvory.

Nestavte STB na měkké bytové doplňky nebo koberce. Nevystavujte STB přímému slunečnímu světlu ani jej neumísťujte do blízkosti topení. Nepokládejte na horní stranu STB elektronické přístroje. Na přístroj nepokládejte zdroje otevřeného ohně, například zapálené svíčky.

### PŘÍSLUŠENSTVÍ

Nepoužívejte žádné neschválené příslušenství, protože může způsobit nebezpečí nebo poškození STB.

#### PŘIPOJENÍ KABELU

Před připojením nebo odpojením připojovacího kabelu nejprve STB odpojte od hlavního zdroje napájení. NEDODRŽENÍ TOHOTO POSTUPU MŮŽE SET TOP BOX POŠKODIT.

#### PŘIPOJENÍ K TV

Před připojením nebo odpojením kabelu k televizi nejprve STB odpojte od hlavního zdroje napájení. NEDODRŽENÍ TOHOTO POSTUPU MŮŽE ZPŮSOBIT POŠKOZENÍ TELEVIZORU.

#### UMÍSTĚNÍ

Umístěte STB do interiéru, aby nedošlo k jeho zásahu bleskem, vystavení dešti nebo slunečnímu světlu. Přístroj používejte pouze v mírném (nikoli v tropickém) podnebí.

#### MANIPULACE S BATERIEMI

Baterie mohou obsahovat toxické látky, které jsou nebezpečné pro životní prostředí. Proto použité baterie ihned zlikvidujte v souladu s platnými zákonnými předpisy. Nikdy nevyhazujte baterie do běžného domovního odpadu.

#### Instalace baterií do dálkového ovladače

- 1. Stiskněte pojistku na krytu přihrádky na baterie na dálkovém ovladači a odejměte kryt.
- 2. Vložte dvě baterie AAA do přihrádky.

Vložte baterie podle nákresu uvnitř přihrádky na baterie.

3. Znovu upevněte kryt na přihrádku a mírně na kryt zatlačte, aby pevně zapadl do stabilní polohy.

#### Obecný úvod

#### ROZBALENÍ

Rozbalte zásilku a zkontrolujte, zda balení obsahuje všechny následující položky.

- 1 x dálkový ovladač (RCU)
- 1 x návod k obsluze
- 1 x baterie AAA
- 1 x pozemní digitální přijímač

Věříme, že budete se svým přijímačem pozemního digitálního vysílání spokojeni!

#### Hlavní prvky výbavy

- Výstup HDMI (High Definition Multimedia Interface)
- Komponentní výstup (scart)
- Kompozitní výstup
- Několik možností rozlišení videa: 576i/ 576p/720p/1080i
  - Plně funkční infračervené dálkové ovládání
- Funkce průchozí smyčky přijímače
- Seznam oblíbených kanálů a stanic
- Poměry stran 16:9 a 4:3
- Titulky
- 8 nastavení časovače událostí
- Demodulace COFDM

- Dekóduje vysílání ve vysokém rozlišení a vysílání ve standardním rozlišení
- Zvukový výstup Dolby Digital: S/PDIF optický
- Konektor USB2.0 pro přehrávání videa a MP3, prohlížení JPEG a upgrade softwaru
- Automatické a ruční vyhledávání kanálů
- Výběr pásma: 7M & 8M
- Zvuk v k CD kvalitě (stereo)
- EPG: Elektronický programový průvodce
- Indikace síly a kvality signálu
- Rodičovský zámek
- USB port pro upgrade softwaru
- Kompatibilní s DVBT, DVBT2, (H.264/H.265)

#### Obsah

| Důležité bezpečnostní pokyny                                   | 2    |
|----------------------------------------------------------------|------|
| Obecný úvod                                                    | 3    |
| Rozbalení                                                      | 3    |
| Obsah                                                          | 5    |
| Ovládací prvky a kontrolky                                     | 6    |
| Zapojení přístroje                                             | 9    |
| Začínáme                                                       | . 11 |
| První použití                                                  | . 11 |
| Funkce přístroje                                               | . 12 |
| Základní funkce                                                | . 12 |
| Výběr kanálu                                                   | . 12 |
| Nastavení hlasitosti                                           | . 13 |
| Zobrazení informací kanálu                                     | . 13 |
| Přepínání mezi TV a rádiem                                     | . 13 |
| Skryté titulky                                                 | . 14 |
| Zmrazení aktuálního obrazu                                     | . 14 |
| Seznam oblíbených položek                                      | . 15 |
| Přidání kanálů nebo stanic do seznamu oblíbených položek       | . 15 |
| Výběr oblíbené položky, kterou chcete sledovat nebo poslouchat | . 16 |
| Organizace kanálů a stanic                                     | . 17 |
|                                                                | . 18 |
| Elektronický programový průvodce (EPG)                         | . 20 |
| Zobrazení informaci o pořadu                                   | . 20 |
| Výběr kanálu ke sledování z EPG                                | . 20 |
| Vyhledávání kanálů a stanic                                    | . 21 |
| Ruční vyhledávání                                              | . 22 |
| Nastavení AV                                                   | . 24 |
| Volby nastavení                                                | . 25 |
| Rodičovský zámek                                               | 26   |
| Nastavení času                                                 | . 26 |
| Udržba systému                                                 | . 27 |
| Systémové informace                                            | . 27 |
| Vymazání a reset dat                                           | . 28 |
| Aktualizace softwaru                                           | . 29 |
| Odstraňování závad                                             | . 31 |
| Specifikace                                                    | . 32 |

# Ovládací prvky a kontrolky

# Přední panel a zadní panel

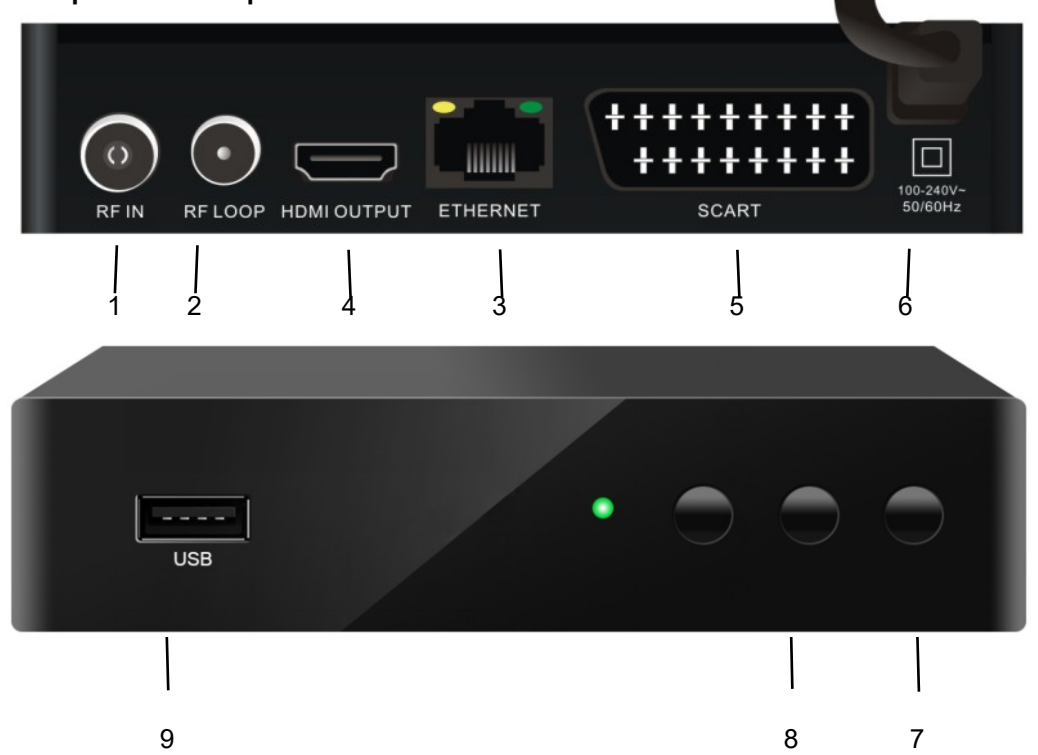

| Č<br>í<br>s | N<br>á<br>z<br>e<br>v | Konekto<br>r           | F<br>u<br>n<br>k<br>c<br>e                                                            |
|-------------|-----------------------|------------------------|---------------------------------------------------------------------------------------|
| 1           | RF IN                 | IEC 169-24<br>zásuvka  | Vstup pozemní antény                                                                  |
| 2           | RF LOOP               | IEC 169-24<br>zástrčka | Průchozí smyčka s výstupem do videorekordéru apod.                                    |
| 3           | ETHERNET              | RJ45                   | Připojení k routeru DSL                                                               |
| 4           | HDMI                  | Kabel HDMI             | HDMI video a audio přípojka                                                           |
| 5           | TV SCART              | TV SCART               | Pro video/audio vstup televizoru.                                                     |
| 6           | AC vstup              | Kabel                  | Síťová zástrčka                                                                       |
| 7           | NAPÁJENÍ              | NAPÁJENÍ               | Hlavní vypínač.                                                                       |
| 8           | CH+/- <>              | Ovládací panel         | Tlačítka pro dálkový přijímač bez RCU                                                 |
| 9           | USB                   | USB2.0                 | USB2.0 konektor pro přehrávání videa a<br>MP3, prohlížení JPEG a aktualizaci softwaru |

Dálkové ovládání

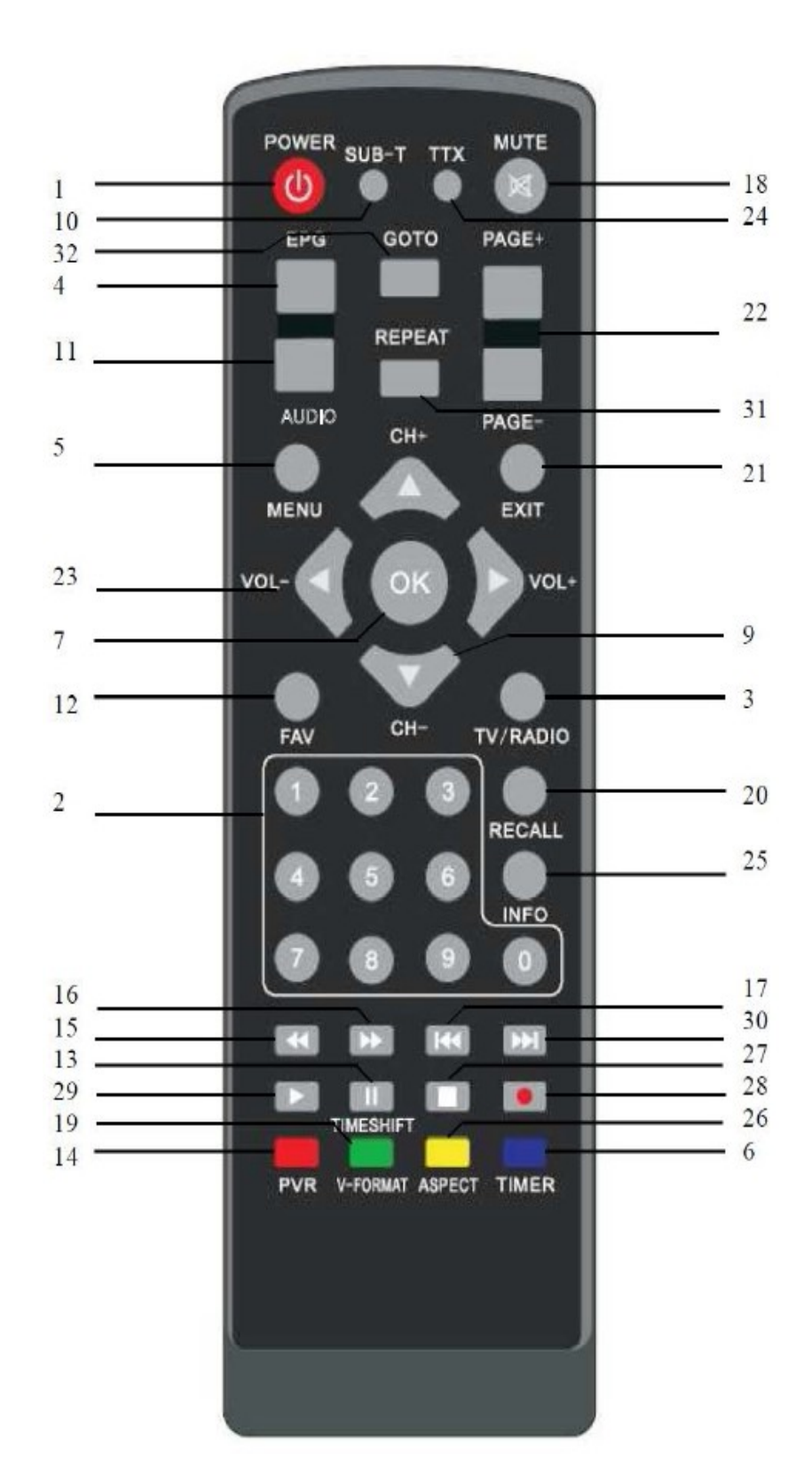

7

- STANDBY: Přepnutí do pohotovostního režimu, když je přijímač zapnutý (nebo naopak)
- Číselné klávesy (0 –9): Pro přímou volbu kanálu nebo zadání číselného údaje v menu
- TV/RAD: Přepínání mezi TV a rádiem (a naopak)
- 4. GUIDE (elektronický programový průvodce): Zobrazení průvodce televizním a rozhlasovým programem
- 5. **MENU:** Zobrazení hlavního menu nebo návrat do předchozího menu
- GOTO: Přechod na určitý čas v multimediálním souboru
- OK: Zobrazení seznamu kanálů v režimu prohlížení a výběr položky (nebo potvrzení výběru) v menu
- 8. CH+ : Pro změnu kanálu nebo posunutí kurzoru
- 9. CH : Pro změnu kanálu nebo posunutí kurzoru
- 10. SUB: Zapnutí nebo vypnutí titulků
- **11. AUDIO:** Výběr reproduktorů (vlevo, vpravo nebo stereo), formátu zvuku a jazyka zvuku
- FAV: Zobrazení seznamu oblíbených položek v režimu prohlížení a výběr oblíbené položky
- **13. PAUSE:** Zmrazení aktuálního obrazu na obrazovce
- 14. PVR: Přímý vstup do menu PVR
- **15.** ◀ : Rychlý přesun zpět ve filmu nebo hudební skladbě
- 16. ► : Rychlý přesun vpřed ve filmu nebo hudební skladbě
- IT. I Zpět na předchozí soubor ve filmu nebo hudební skladbě
- 18. MUTE: Zapnutí nebo vypnutí zvuku

- 19. Repeat: Znovu přehrát soubor přes USB
- 20. CH3: Návrat na předchozí kanál nebo stanici
- 21. EXIT: Zavření aktuální nabídky a návrat k normálnímu zobrazení
- (▲/▼): Změna kanálu nebo posunutí kurzoru v menu nahoru nebo dolů
- VOL (◄ / ►): Změna hlasitosti v režimu prohlížení nebo změnit možnost nebo nastavení v menu
- 24. TXT: Zobrazuje TXT informace vysílané ze satelitu.
- 25. INFO: Zobrazení informací o aktuálním programu
- 26. ►I : Přechod na konec filmu nebo hudební skladby nebo zobrazení následující fotografie
- 27. STOP: Zastavení filmu nebo hudební skladby nebo zastavení nahrávání filmu
- 28. REC: Spuštění nahrávání filmu
- 29. ▶/II Spuštění nebo přerušení přehrávání filmu nebo hudební skladby
- **30.** FORMAT: Postupné procházení rozlišení videa: 576p, 720p ,1080i a1080p
- 31. TIMER: Přímý přístup k nastavení časovače
- ASPECT: Změna poměru stran mezi 4:3 a 16:9

# Zapojení přístroje

Umístění zásuvek označených čísly v jednotlivých postupech uvedených v této kapitole naleznete ve schématu na straně 7.

Před připojením přijímače k televizoru se ujistěte, že jste do dálkového ovladače vložili baterie. V závislosti na zvoleném způsobu připojení budete možná muset před zobrazením digitálního vysílání upravit některá nastavení pomocí dálkového ovladače.

#### Krok 1: Připojte anténu

Připojte anténní kabel z deskové antény do konektoru TV ANT IN na STB.

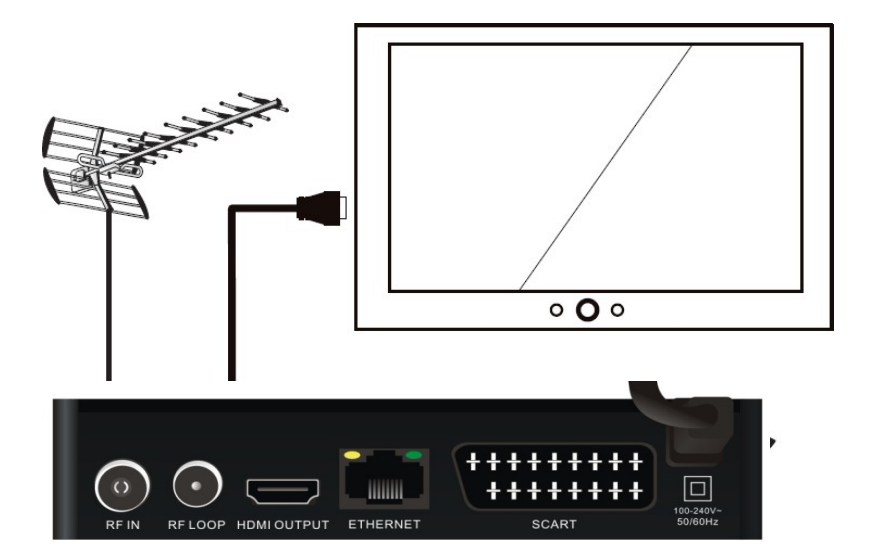

#### Krok 2: Zvolte způsob instalace

Existuje několik způsobů zapojení STB. Tyto metody jsou označeny písmeny A, B, C a D níže.

#### A: Multimediální rozhraní s vysokým rozlišením

Pokud je váš televizor vybaven konektorem HDMI, propojte kabelem HDMI zásuvku HDMI na STB (zásuvka 2) a zásuvku HDMI na vašem televizoru.

Připojení HDMI zahrnuje video i audio signál. Zvuk nevyžaduje samostatné připojení.

Kabel HDMI není součástí dodávky STB.

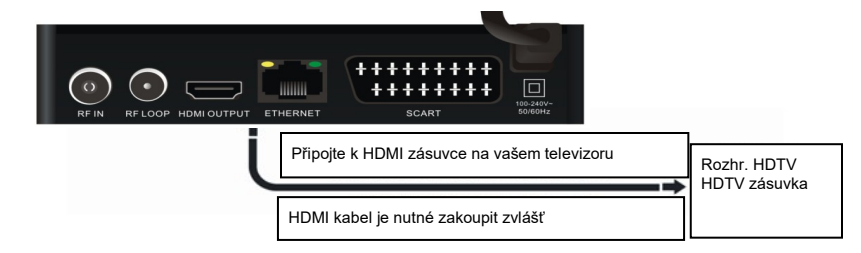

#### Looping Out (pro nahrávání pomocí videorekordéru)

Pro sledování jednoho kanálu a současné nahrávání jiného kanálu pomocí videorekordéru propojte pomocí RF kabelu (není

součástí dodávky) mezi zásuvkou LOOP OUT na STB (zásuvka 1) a zásuvkou RF IN na videorekordéru. Mějte na paměti, že videorekordéry jsou pouze analogové, nikoli digitální přístroje.

| (i)<br>RF IN RF LOOP H | Image: Solution of the second second secon |  |
|------------------------|----------------------------------------------------------------------------------------------------|--|
| Ĺ                      | RF kabel<br>Je třeba zakoupit zvlášť                                                                                                    |  |

# Začínáme

### První použití

Jakmile připojíte STB k anténě a k televizoru, postupujte následovně:

- 1. Zapněte televizor.
- 2. Zapojte přijímač do síťové zásuvky.
- Vyberte kanál videa nebo AV kanál, ke kterému je STB připojen: toto lze provést stisknutím tlačítka TV/AV nebo VIDEO na dálkovém ovladači televizoru. (Pokyny naleznete v uživatelském návodu k televizoru.)

Na obrazovce televizoru se zobrazí nápis Technologies a následně zpráva s dotazem, zda chcete automaticky vyhledat kanály a stanice.

5. Chcete-li vyhledat dostupné kanály a stanice, stiskněte tlačítko **OK** na dálkovém ovladači. Zobrazí se okno automatického vyhledávání a začne vyhledávání.

Chcete-li vyhledávat kanály a stanice samostatně, postupujte podle pokynů na straně 23 nebo a následující kroky uvedené v tomto postupu ignorujte.

Nalezené kanály a stanice se ihned zobrazují v okně automatického vyhledávání.

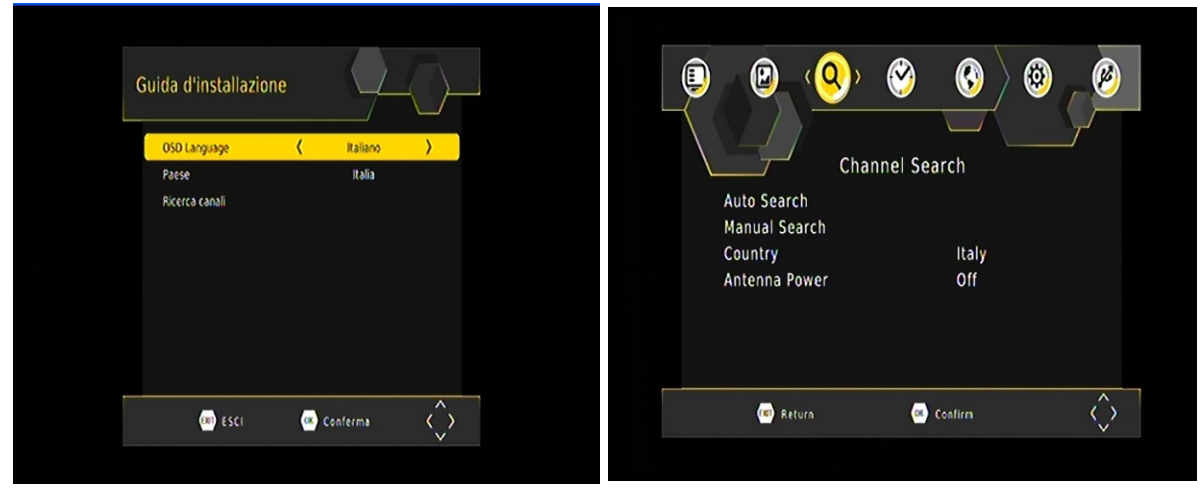

Pokud STB nenachází žádné další kanály ani stanice, vyhledávání skončí a na obrazovce se zobrazí jedna z nalezených televizních stanic.

# Funkce přístroje

### Základní funkce

#### Výběr kanálu

Existuje několik způsobů, jak vybrat televizní kanál nebo rozhlasovou stanici:

 Číselná klávesnice na dálkovém ovladači: Pokud znáte číslo kanálu, zadejte číslo pomocí číselných tlačítek na dálkovém ovladači a poté stiskněte tlačítko OK. (Pokud nestisknete OK, zvolený kanál se objeví přibližně po 2 sekundách.)

Pro volbu rozhlasové stanice pomocí číselných tlačítek stiskněte **TV/RADIO** a poté zadejte číslo. (Například číslo 201 je číslo pro ABC Dig Jazz.)

**POZNÁMKA:** Standardně používá STB systém logického číslování kanálů (LCN). Níže uvádíme několik příkladů primárních čísel LCN kanálů:

- 1 = Ten Network a přidružené kanály
- 2 = ABC
- 3 = SBS
- 7 = Seven Network a přidružené kanály

9 = Nine Network a přidružené kanály

Sekundární kanály lze vybrat stisknutím primárního čísla následovaného dalším číslem. (Například stiskem 2 zvolíte ABC1 a stiskem 22 zvolíte ABC2.)

• Seznam kanálů: Stiskněte OK na dálkovém ovladači. Zobrazí se seznam kanálů. (Chcete-li zobrazit seznam rozhlasových stanic namísto televizních kanálů, stiskněte tlačítko TV/RADIO a následně OK.)

Stiskněte ▲ **nebo** ▼ na dálkovém ovladači, až se váš vybraný kanál zobrazí zvýrazněně, a stiskněte tlačítko **OK**.

| Josephine                                                                                                    |               |                 |
|----------------------------------------------------------------------------------------------------|---------------|-----------------|
| - A.R.                                                                                                    | < All TV List |                 |
| 1 1 1 1 1 1 1 1 1 1 1 1 1 1 1 1 1 1 1                                                                                                    | 007 LA7       | CONTRACTOR OF A |
| Berlin Con                                                                                                    | 008 MTV8      | and here a      |
|                                                                                                    | 029 LATD      | 10              |
|                                                                                                    | 041 K2        |                 |
| and the second second sec | 044 frisbee   |                 |
|                                                                                                    | 061 SPORT 1   |                 |
| and the second second                                                                                                    | 067 MTV MUSIC |                 |
|                                                                                                    | 107 LA7       | Carlos and      |
| and the second second                                                                                                    | 108 MTV8      |                 |
|                                                                                                    |               | $\wedge$        |

TIP: Pro rychlé procházení dlouhým seznamem kanálů stiskněte tlačítko PAGE.

Seznam oblíbených položek: Stiskněte tlačítko FAV na dálkovém ovladači pro zobrazení prvního kanálu nebo stanice v seznamu oblíbených položek. Stiskněte ▲ nebo ▼ pro postupné zobrazení oblíbených položek. Viz oddíl "Oblíbené položky" na stránce 17, kde naleznete pokyny k vytvoření seznamu oblíbených položek.

- Rolování v seznamu: Stiskněte ▲ nebo ▼ na dálkovém ovladači pro procházení kanálů podle čísel kanálů. (Mezi kanály můžete postupně procházet také stisknutím tlačítek pro posun směrem nahoru a dolů na předním panelu STB.)
- **EPG:** Stiskněte tlačítko **EPG** na dálkovém ovladači, vyberte kanál z elektronického programového programy (EPG) a stiskněte znovu tlačítko **EPG**. Funkce EPG je blíže vysvětlena na straně 23.
- Předchozí kanál: Stiskněte tlačítko BACK pro návrat na předchozí kanál nebo stanici.

#### Nastavení hlasitosti

Při sledování televize nebo poslechu rádia stiskněte tlačítko ▲ nebo ▼ na dálkovém ovladači pro snížení nebo zvýšení hlasitosti.

#### Vypnutí zvuku (ztlumení)

Chcete-li zvuk úplně vypnout, stiskněte tlačítko **MUTE** na dálkovém ovladači (tlačítko 18 ve schématu na straně 7). Na obrazovce se zobrazí ikona ztlumení. Pro obnovení zvuku stiskněte tlačítko **MUTE** znovu.

#### Zobrazení informací kanálu

• Stiskněte tlačítko INFO na dálkovém ovladači pro zobrazení informačního banneru.

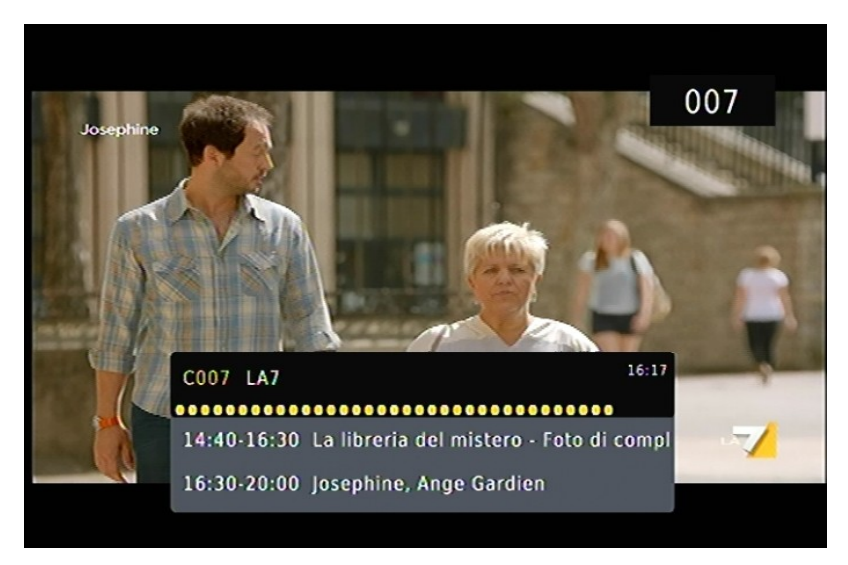

Zobrazí se informace o aktuálním a následujícím pořadu. Nadpisy podél horní části banneru jsou **SUB** (Titulky) a dále **LOCK** (Zámek) a **STEREO**. Příslušný nadpis se zvýrazní, pokud je aktuální příslušná volba (například pokud je vysílání ve vysokém rozlišení, jsou k dispozici titulky, je k dispozici stereo příjem apod.).

Informační panel se zobrazí na několik sekund. Chcete-li jej skrýt dříve, stiskněte tlačítko **EXIT** na dálkovém ovladači.

#### Přepínání mezi TV a rádiem

Stiskněte tlačítko **TV/RADIO** na dálkovém ovladači pro přepnutí mezi volbou TV kanálů a rozhlasových stanic (nebo naopak).

#### Skryté titulky

Skryté titulky (closed captions) jsou mluvená slova přepsaná v textové podobě na obrazovce. Tato volba je zvláště užitečná pro sluchově postižené.

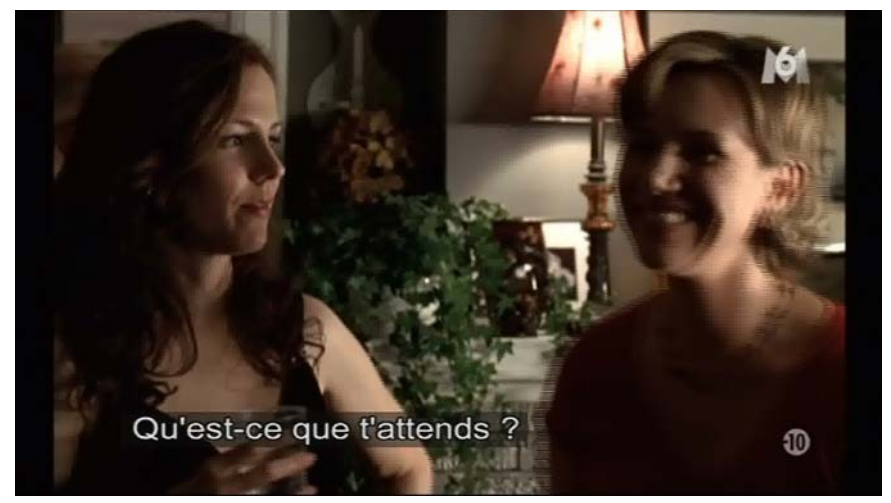

Pro zapnutí (nebo vypnutí) skrytých titulků:

1. Stiskněte tlačítko SUB na dálkovém ovladači. Zobrazí se okno titulků.

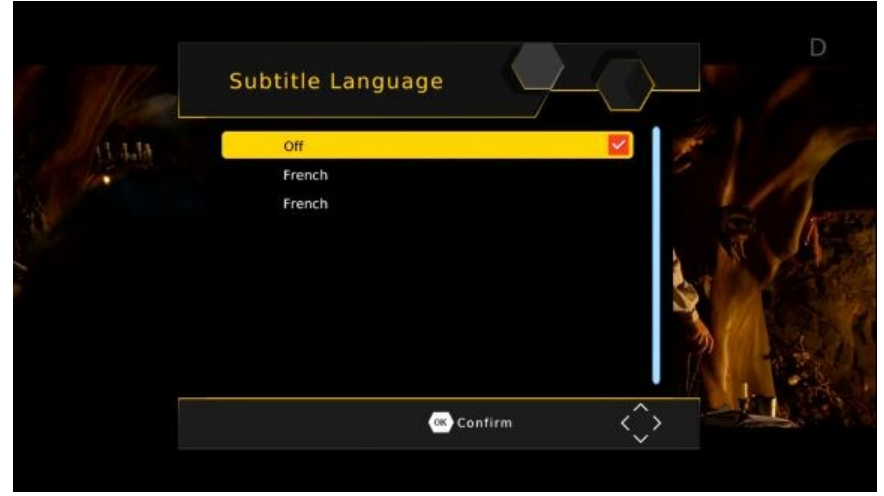

- 2. Je-li zvýrazněn text Off, stiskněte ▲ nebo ▼, až se zobrazí volba, kterou chcete aktivovat, Off (vypnuto) nebo Language (jazyk).
- Pokud jsou titulky vysílány ve více než jednom jazyce a chcete zvolit jiný jazyk, než který se aktuálně zobrazuje na obrazovce, stiskněte tlačítko □ pro zvýraznění volby Language (jazyk) a následně stiskněte ▲ nebo ▼, dokud se nezobrazí požadovaný jazyk.
- 3. Stiskněte OK.

#### Zmrazení aktuálního obrazu

- Stiskněte tlačítko PAUSE na dálkovém ovladači pro zmrazení aktuálního obrazu na obrazovce.
- Stiskněte tlačítko PAUSE pro obnovení normálního zobrazení.

#### Seznam oblíbených položek

Můžete vytvořit seznam oblíbených položek a poté z tohoto seznamu vybrat kanál. Tímto je usnadněn výběr a přepínání mezi kanály, pokud je ve vaší oblasti k dispozici velké množství kanálů.

Seznam oblíbených položek zobrazíte stisknutím tlačítka FAV na dálkovém ovladači. Potom stiskněte tlačítko ▲ nebo ▼ pro procházení mezi jednotlivými oblíbenými položkami. Najdete-li svůj preferovaný program v oblíbených položkách, přestaňte listovat.

#### Přidání kanálů nebo stanic do seznamu oblíbených položek

Chcete-li přidat kanály nebo stanice do seznamu oblíbených položek nebo je odebrat, postupujte následujícím způsobem.

- 1. Stiskněte tlačítko MENU na dálkovém ovladači. Zobrazí se Hlavní menu.
- 2. Pokud v hlavním menu není zobrazena položka Channel Manager (Správce kanálů), stiskněte A nebo V, až se zobrazí, a následně stiskněte OK. The

Zobrazí se menu Channel Manager (Správce kanálů).

| ,         |                    | ) 🥝 😮 🙆      |  |
|-----------|--------------------|--------------|--|
|           | Program Edit       | Program      |  |
| 10.7      | EPG<br>Sort<br>LCN | By LCN<br>On |  |
| <u>As</u> | -                  | ^            |  |

3. Chcete-li zařadit některý televizní kanál mezi oblíbené, zkontrolujte, zda je zvýrazněn text Edit TV Channels (Editovat televizní kanály). Chcete-li, zařadit některou rozhlasovou stanici mezi oblíbené, zkontrolujte, zda je zvýrazněn text Edit Radio Channels (Editovat rozhlasové stanice). Jakmile je vámi požadovaná volba zvýrazněna, stiskněte OK.

Zobrazí se seznam kanálů nebo stanic.

| Program Edi   | τ      |           |     |
|---------------|--------|-----------|-----|
| <             | ALL TV | >         |     |
| 108 MTV8      |        | 1 2 2 2   |     |
| 229 LA7D      |        | A the     | 100 |
| 267 MTV MUSIC |        |           | 1   |
| 507 LA7       |        |           |     |
| 508 MTV8      |        | Searching |     |
| 529 LA7D      |        |           |     |
| 567 MTV MUSIC |        |           |     |
|               |        |           |     |
|               |        |           |     |
|               |        |           |     |

4. Stiskněte ▲ nebo ▼, až se zvýrazní kanál nebo stanice, kterou chcete vybrat.

- 5. Stiskněte tlačítko FAV na dálkovém ovladači pro označení kanálu nebo stanice jako oblíbené položky (resp. pro označení k odstranění ze seznamu oblíbených položek). Vedle názvu kanálu nebo stanice se pak zobrazí ikona srdce, která signalizuje, že se příslušný kanál nebo stanice přidá do seznamu oblíbených položek (resp. ikona zmizí při odstranění z tohoto seznamu).
- 6. Chcete-li vybrat další kanál nebo stanici jako oblíbenou, opakujte tentýž postup od kroku 4.
- 7. Stiskněte tlačítko EXIT. Zobrazí se zpráva s výzvou k potvrzení, že chcete provedené změny uložit.
- 8. Pro uložení zvolte Ano. Chcete-li operaci zrušit, vyberte možnost Ne.
- 9. Stiskněte tlačítko OK pro návrat k normálnímu zobrazení.

#### Výběr oblíbené položky, kterou chcete sledovat nebo poslouchat

Stiskněte tlačítko **FAV** na dálkovém ovladači. Zobrazí se první kanál nebo stanice z vašeho seznamu oblíbených položek. Všimněte si, že na informačním panelu se zobrazí text **FAV channel**.

# Organizace kanálů a stanic

Volba Channel Manager (Správce kanálů) v Hlavním menu slouží k organizaci kanálů a stanic.

- 1. Stiskněte tlačítko MENU na dálkovém ovladači. Zobrazí se Hlavní menu.
- 2. Pokud v hlavním menu není zvýrazněna položka Channel Manager (Správce kanálů), stiskněte A nebo
  - ▼, až se zvýrazní, a následně stiskněte OK. Zobrazí se menu Channel Manager (Správce kanálů).

|        |              | ) 🥝         | 3      | ) - 🥙 📩 |
|--------|--------------|-------------|--------|---------|
|        |              | Program     |        |         |
| 1 35 h | Program Edit |             |        |         |
| 111    | EPG          |             | D. LON |         |
|        | Sort         |             | By LCN |         |
|        | LCN          |             | 01     |         |
| ha     |              |             |        |         |
|        | 📼 Return     | () ()<br>() | onfirm | $\sim$  |

 Chcete-li organizovat některý televizní kanál, zkontrolujte, zda je zvýrazněn text Edit TV Channels (Editovat televizní kanály); chcete-li, vymazat některou rozhlasovou stanici, zkontrolujte, zda je je zvýrazněn text Edit Radio Channels (Editovat rozhlasové stanice). Jakmile je vámi požadovaná volba zvýrazněna, stiskněte OK.

Zobrazí se seznam kanálů nebo stanic.

| <             | ALL TV | > |           | - |
|---------------|--------|---|-----------|---|
| 108 MTV8      |        |   | 1 2 3     | - |
| 229 LA7D      |        |   |           | , |
| 267 MTV MUSIC |        |   |           |   |
| 507 LA7       |        |   |           |   |
| 508 MTV8      |        |   | Searching |   |
| 529 LA7D      |        |   |           |   |
| 567 MTV MUSIC |        |   |           |   |
|               |        |   |           |   |

- LOCK (ZÁMEK): Stiskněte ▲ nebo ▼, až se zvýrazní kanál nebo stanice, kterou chcete uzamknout. Stiskněte znovu tlačítko SUB (žluté tlačítko) pro odemčení programu. (Výchozí heslo je 000000)
- MOVE (PŘESUN): Stiskněte ▲ nebo ▼, až se zvýrazní kanál nebo stanice, kterou chcete přesunout. Stiskněte tlačítko AUDIO (červené tlačítko). Na obrazovce se zobrazí logo Move. Stiskněte □ nebo □□ pro přesun na vámi vybrané místo.
- 6. DELETE (VYMAZÁNÍ): Stiskněte ▲ nebo ▼, až se zvýrazní kanál nebo stanice, kterou chcete vymazat. Stiskněte modré tlačítko na dálkovém ovladači. Zobrazí se následující text: "Do you want to delete this?" ("Chcete tuto položku smazat?"). Stisknutím tlačítka OK ji smažete, stisknutím tlačítka EXIT tuto operaci zrušíte.

- . Chcete-li si smazat další kanál nebo stanici, opakujte tentýž postup od kroku 4.
- 7. SORT (TŘÍDĚNÍ): Stiskněte tlačítko PAUSE (modré tlačítko) pro třídění kanálů. V horní části seznamu kanálů se zobrazí ikona třídění.
- 8. FAV: Stiskněte ▲ nebo ▼, až se zvýrazní kanál nebo stanice, kterou chcete vybrat.

Stiskněte tlačítko **FAV** na dálkovém ovladači pro označení kanál nebo stanice jako oblíbené (resp. pro označení k odstranění ze seznamu oblíbených položek). Vedle názvu kanálu nebo stanice se pak zobrazí ikona srdce, která signalizuje, že se příslušný kanál nebo stanice přidá do seznamu oblíbených položek (resp. ikona zmizí při odstranění z tohoto seznamu).

Chcete-li vybrat další kanál nebo stanici jako oblíbenou, opakujte tentýž postup od kroku 4.

Stiskněte tlačítko EXIT. Zobrazí se zpráva s výzvou k potvrzení, že chcete provedené změny

uložit. Chcete-li změny uložit, vyberte Ano, chcete-li postup zrušit, vyberte Ne.

POZNÁMKA: Můžete odstranit kanály a stanice, které pravděpodobně nikdy nebudete sledovat nebo poslouchat. Pokud chcete kanál nebo stanici, kterou jste jednou vymazali, znovu přidat, budete ji muset znovu vyhledat. Příslušné pokyny jsou uvedeny na str. 23.

#### Funkce USB

Slouží pro přehrávání souborů z USB zdroje, nahrávání programů nebo

aktualizaci softwaru přes USB port. Funkce USB podporuje velký počet

formátů souborů:

TS, TR, DAT, MPG, MPEG, AVI, MKV, MOV, MP4, VOB, 3PG, MP3, WMA, ACC, BMP, JPG, PNG a další.

- 1. Stiskněte tlačítko **MENU** na dálkovém ovladači. Zobrazí se **Hlavní menu**.
- Pokud v hlavním menu není zvýrazněna položka, stiskněte ▲ nebo ▼, až se zvýrazní, a následně stiskněte OK. Zobrazí se menu USB.

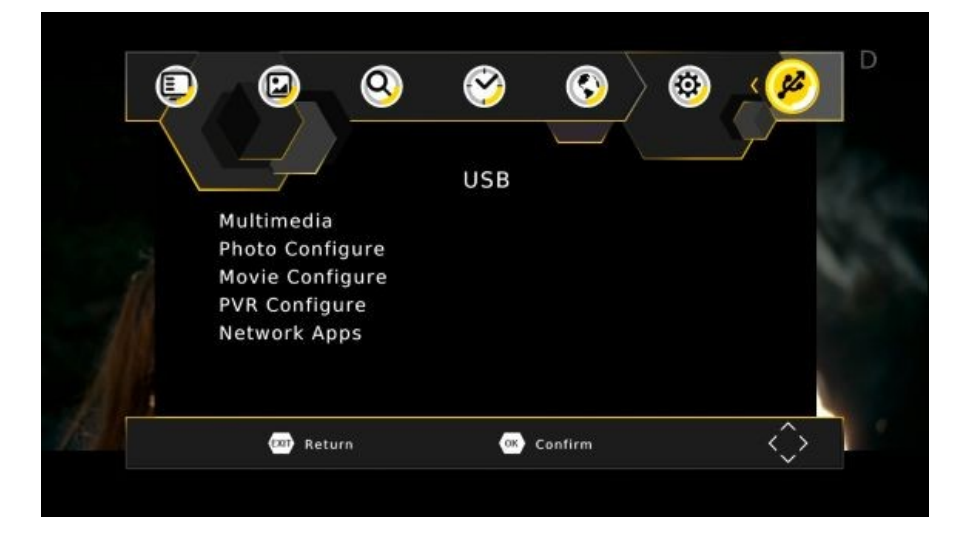

Stiskněte ▲ nebo ▼ pro výběr položky USB Media a poté stiskněte tlačítko OK. Zobrazí se nabídka multimédií.

- 1. MUSIC: stisknutím tlačítka ▲ nebo ▼ vyberte možnost Music (hudba). Vyberte zvukový soubor, který chcete přehrát.
- PHOTO: stisknutím ▲ nebo ▼ zvolte možnost Photo (fotografie). Vyberte fotografii, kterou chcete zobrazit. Pro zobrazení dalšího obrázku stiskněte tlačítko PLAY.
- 3. MOVIE: stisknutím ▲ nebo ▼ zvolte možnost Movie (film). Vyberte videosoubor, který chcete přehrát.
- 4. DVR:

Podporované zařízení:

- Náš STB podporuje nejoblíbenější pevné disky s rozhraním USB 2.0, avšak pokud vzhledem k mnoha typům pevných disků dostupných na trhu najdete konkrétní pevný disk, který s naším STB nefunguje, sdělte nám prosím podrobnosti a my vám pokud možno rádi pomůžeme tento problém vyřešit.
- 2) Požadovaný systém: FAT32

#### Pokyny pro nahrávání televizních pořadů:

- Chcete-li si nahrát televizní pořad, který právě sledujete, stiskněte tlačítko RECORD. Výchozí doba záznamu je 2 hodiny. Chcete-li upravit výchozí dobu záznamu, stiskněte tlačítko RECORD ještě jednou a zadejte požadovanou dobu pomocí numerických tlačítek.
- 2. Chcete-li nahrávat televizní program z EPG, stiskněte tlačítko EPG, pomocí tlačítek ▲ nebo ▼ vyberte program, který chcete nahrávat, a následně stiskněte zelené tlačítko Reserve/Rec. V menu časovače se zobrazí informace o pořadu. Listujte v seznamu dolů na položku MODE a vyberte možnost RECORD, pak stiskněte tlačítko OK pro potvrzení a následně tlačítko EXIT pro návrat k prohlížení živého vysílání. Přijímač je nyní nastaven na nahrávání tohoto pořadu. Pokud sledujete současně jiný kanál, přijímač se automaticky přepne na nahrávání z kanálu nastaveného pro nahrávání.
  - Během nahrávání nejsou k dispozici funkce EPG, SUB a Multi AUDIO.
  - Nahrané televizní programy nepodporují funkce EPG a SUB. Multi AUDIO.
- Pokud stisknete tlačítko pro nahrávání, zobrazí se seznam skupin kanálů, pokud má aktuální vysílání více než jeden kanál, a můžete si zvolit, z kterého kanálu chcete nahrávat;

(Pokud má aktuální vysílání pouze jeden kanál, ihned se spustí nahrávání aktuálně sledovaného kanálu). Při nahrávání kanálu můžete stisknout tlačítko se šipkou nahoru nebo dolů pro změnu kanálu ve stejném vysílání.)

#### **PVC CONFIGURE**

Stiskněte ▲ **nebo** ▼ pro výběr položky Record Device a poté stiskněte tlačítko **OK**. Zobrazí se nabídka Record Device. Obvykle je na pevném disku k dispozici několik diskových oddílů a náš STB vám umožňuje vybírat si některý z těchto oddílů k nahrávání. V nabídce oddílů DVR stiskněte ▲ nebo ▼ pro výběr vámi požadovaného oddílu, následně stiskněte tlačítko OK pro uložení. Nahrávaný video soubor pak bude uložen do tohoto oddílu. Nahrávaný soubor se uloží do složky DVR RECORD.

### UPOZORNĚNÍ

#### Používání úložišť nebo flash paměti standardu USB 1.1 nebo USB2.0 (včetně MP3 přehrávačů)

- Důrazně nedoporučujeme nahrávat televizní pořady na paměti nebo úložiště USB. Vzhledem k velkému množství typů pamětí a úložišť USB na trhu různých kvalitativních úrovní nemůžeme garantovat, že nedojde k poškození vašeho úložiště nebo paměti USB při pokusu o nahrávání na ně.
- 2) Neodpojujte zařízení USB od STB, pokud přístroj právě používá jakékoli multimediální funkce z USB.

#### Elektronický programový průvodce (EPG)

Někteří poskytovatelé vysílají informace o svých pořadech. Tyto informace se na obrazovce zobrazují pomocí elektronického programového průvodce, který se zobrazí stisknutím tlačítka **GUIDE** na dálkovém ovladači. Viz obr. níže.

| <              | 001 TF1                | > Mon              | . 19 Dec 2016 19:13                           |
|----------------|------------------------|--------------------|-----------------------------------------------|
| 19 Dec 18:30-2 | 1:00 Le Monde de Nar.  | Le Moi             | nde de Narnia :                               |
| 19 Dec 21:00-2 | 2:00 Money Drop. *Chr  |                    |                                               |
| 19 Dec 22:00-2 | 2:45 Le Journal        |                    |                                               |
| 19 Dec 22:45-2 | 2:50 Quotidien express | Le Mor             | nde de Narnia :                               |
| 19 Dec 22:50-2 | 2:55 C'est Canteloup   | chapiti<br>Film (C | re 2 - Prince Caspian                         |
| 19 Dec 22:55-0 | 0:00 Une famille formi | de A. A            | Adamson Avec G.                               |
| 20 Dec 00:00-0 | 1:10 Une famille formi | Henley             | /, S. Keynes. Un an a<br>depuis le retour des |
| 20 Dec 01:10-0 | 1:55 New York Unité S  | quatre             | enfants dans le                               |
| 20 Dec 01:55-0 | 2:45 New York Unité S  | 300 an             | s ont passé.                                  |
| 20 Dec 02:45-0 | 3:35 New York Unité S  |                    |                                               |
| 20 Dec 03:35-0 | 4:35 New York Unité S  | Page               | 1/1                                           |

Můžete procházet skrz EPG a hledat informace o kanálech a programech (viz vysvětlení v následujícím oddílu) nebo stisknout **EPG** nebo **EXIT** pro uzavření průvodce.

#### Zobrazení informací o pořadu

Informace zobrazené po stisknutí tlačítka **GUIDE** se vztahují k právě sledovanému kanálu. V levé části obrazovky se zobrazují údaje o aktuálním seznamu kanálů; v pravé části obrazovky se nachází seznam následujících pořadů.

Pro zobrazení informací o pořadech vysílaných na jiném kanálu stiskněte tlačítko ► **nebo** ◄, až se v levé části obrazovky zvýrazní požadovaný kanál.

#### Výběr kanálu ke sledování z EPG

- 1. Po výběru panelu s názvy kanálů stiskněte CH ▲ nebo CH ▼, až vyberete kanál, který chcete sledovat.
- 2. Stiskněte tlačítko GUIDE. Nyní se zobrazí aktuální pořad vybraného kanálu.

Stiskněte tlačítko OK pro nastavení časovače.

#### Vyhledávání kanálů a stanic

Možnost **Install (Instalace)** v hlavním menu vám umožňuje vyhledat, tedy detekovat digitální TV a rozhlasové stanice dostupné ve vaší oblasti. Budete-li chtít obnovit kanál nebo stanici, kterou jste dříve vymazali, nebo pokud se přestěhujete do nového místa, budete muset provést nové skenování.

Existují dvě možnosti skenování:

#### • Automatické vyhledávání

STB automaticky vyhledá všechny digitální televizní a rozhlasové stanice, které dokáže detekovat, a uloží informace o nich.

• Ruční vyhledávání

Tato volba umožňuje vyhledat určitý kanál (nebo všechny kanály z určitého vysílače).

#### Automatické vyhledávání

- 1. Stiskněte tlačítko **MENU** na dálkovém ovladači.
- 2. Pokud v hlavním menu není zvýrazněna položka Installation (Instalace), stiskněte ▲ nebo ▼, až

se zvýrazní, a následně stiskněte **OK**. Zobrazí se podmenu **Installation** (Instalace).

3. Pokud v hlavním menu není zvýrazněna položka **Auto Search**, stiskněte ▲ nebo ▼, až se zobrazí, a následně stiskněte **OK**.

Zobrazí se okno **Auto** a automaticky se spustí vyhledávání. Po dokončení vyhledávání se začne přehrávat nalezený kanál.

|                                                          | annel Search |                    |
|----------------------------------------------------------|--------------|--------------------|
| Auto Search<br>Manual Search<br>Country<br>Antenna Power | Italy<br>Off |                    |
| (10) Return                                              | 💌 Confirm    | $\hat{\mathbf{O}}$ |
|                                                          |              |                    |

#### Ruční vyhledávání

**POZNÁMKA:** Ve většině případů je vhodné používat automatické vyhledávání (viz popis výše). Pokud jste však vymazali nějaký kanál a chcete obnovit přístup k němu, můžete použít ruční vyhledávání. V takovém případě stačí vyhledávat takový příslušný kanál.

- 1. Stiskněte tlačítko MENU na dálkovém ovladači.
- 2. Pokud v hlavním menu není zvýrazněna položka **Installation** (Instalace) stiskněte ▲ nebo ▼, až se zvýrazní, a následně stiskněte **OK**. Zobrazí se podmenu **Installation** (Instalace).
- 3. Pokud v hlavním menu není zvýrazněna položka **Manual Search**, stiskněte ▲ nebo ▼, až se zvýrazní, a následně stiskněte **OK**.

| Manual       | Search |   | +     |   |
|--------------|--------|---|-------|---|
| Frequency of | hannel | < | 48    | > |
| Frequency(   | MHz)   |   | 690.0 |   |
| Bandwidth    | 6      |   | 8 M   |   |
| Quality      |        |   |       |   |
|              |        |   |       |   |

Zobrazí se okno Manual Search.

- 4. Stisknutím tlačítka OK spusťte skenování. Po dokončení vyhledávání se začne přehrávat kanál případný nově nalezený kanál. V opačném případě se znovu zobrazí předchozí kanál.
- 5. Stiskněte ▲ **nebo** ▼ pro výběr frekvence, kterou chcete vyhledávat.
- 6. Stiskněte tlačítko AUDIO (zelené tlačítko) pro přidání vámi požadované frekvence.

#### Časovač

1. Při sledování kanálu stiskněte modré tlačítko pro použití časovače.

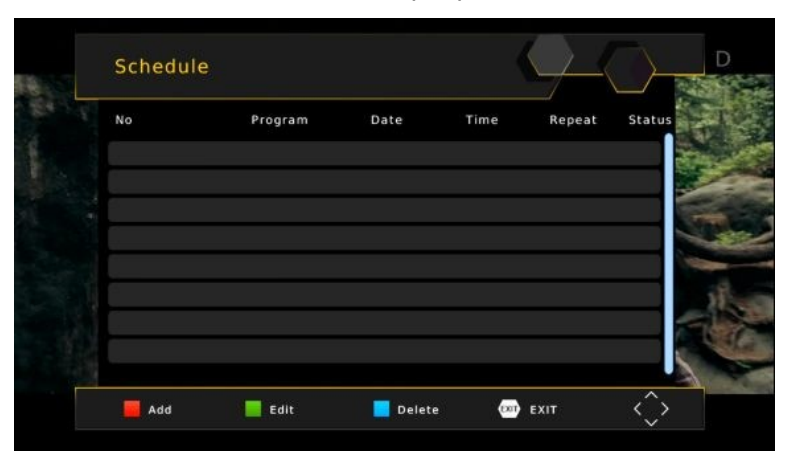

2. Stiskněte tlačítko **SUB** (červené tlačítko) pro přidání požadovaného časovače. Zobrazí se obrazovka **Event Add**.

| NO | Ev                | enl Add      | at status |
|----|-------------------|--------------|-----------|
|    | Post Timer        | STB on       |           |
|    | Channel Type      | TV           |           |
|    | Channel No.       | 0007         |           |
|    | Channel Name      | LA7          |           |
|    | Start Date(M/D/Y) | < 11/22/2015 | <u> </u>  |
|    | Start Time        | 16:18        |           |
|    | End Time          | 16:18        |           |
|    | Repeat            | Once         |           |
|    | Mode              | Record       |           |

- 3. Nyní byste měli mít k dipozici všechny možnosti časovačů (viz níže). Stiskněte CH ▼ nebo CH ▲ pro aktivaci vybraného časovače, který chcete nastavit. Časovač můžete editovat nebo smazat.
- 4. Pokud jste zvolili již dříve nastavený časovač a chcete jej upravit, stiskněte **ZELENÉ** tlačítko pro úpravu časovače.
- 5. Pokud jste zvolili již dříve nastavený časovač a chcete jej nyní zrušit, stiskněte tlačítko **Timer**(modré tlačítko) pro vymazání tohoto časovače.
- Nyní byste měli mít k dipozici všechny možnosti časovačů (viz níže). Stiskněte CH ▼ pro výběr možnosti Channel Type (Typ kanálu). Stiskněte VOL ◄ nebo VOL ► pro nastavení typu kanálu. Můžete nastavit typ kanálu TV nebo rádio.
- 7. Stiskněte CH ▼ pro výběr Channel no. (Číslo kanálu). Stiskněte VOL ◄ nebo VOL► pro výběr kanálu, který chcete zobrazit.
- Stiskněte CH ▼ pro výběr možností Start Date (Datum začátku), Start Time (Čas začátku) nebo End Time (Čas konce). Pomocí číselných tlačítek na dálkovém ovladači zadejte čas, kdy chcete zapnout nebo vypnout přístroj.

Pamatujte, že časy je nutné zadávat ve 24h formátu. Například, 8 hodin ráno se zadává jako 0800 a 8 hodin večer jako 2000.

- Stiskněte CH▼ pro výběr možnosti Repeat (Opakování). Časovač můžete nastavit na volby Once (Jednou), Daily (Denně) nebo Weekly (Týdně). Stiskněte VOL ◄ nebo VOL►, až se nezobrazí požadovaná služba časovače.
- 10. Stiskněte tlačítko OK na dálkovém ovladači. Nastavení časovače se uloží.

#### Vícejazyčné vysílání a Dolby Digital

Pokud určitý kanál vysílá ve více jazycích, můžete zvolit jazyk, který chcete poslouchat. Podobně pokud je kanál vysílán ve více než jednom audio formátu, můžete si zvolit, který formát chcete poslouchat.

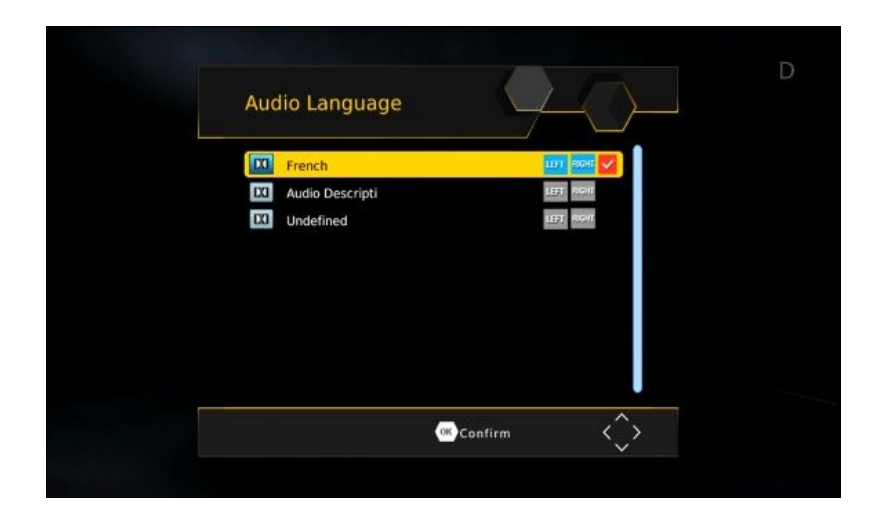

- 1. Stiskněte (zelené) tlačítko AUDIO na dálkovém ovladači. Zobrazí se okno Audio setting (Nastavení zvuku).
- 2. Pokud je vysílán více než jeden jazyk nebo formát zvuku, stiskněte tlačítko ▲ **nebo** ▼ pro procházení jednotlivými jazyky resp. formáty.

Pokud kanál vysílá ve formátu Dolby Digital, bude zobrazí se takovýto jazyk s příponou AC3, např. **angličtina (AC3)**. Vysílání bez funkce Dolby má příponu MP2, např. **angličtina (MPEG2)**.

3. Stiskněte tlačítko EXIT pro zavření Nastavení zvuku a návrat k normálnímu zobrazení.

#### NASTAVENÍ AV

#### Audiovizuální (AV) nastavení

- 1. Stiskněte tlačítko MENU na dálkovém ovladači. Zobrazí se Hlavní menu.
- Pokud není zvýrazněna položka Picture (Obraz) v hlavním menu, stiskněte ◄ nebo ►, až se zvýrazní a následně tlačítko OK. Zobrazí se menu Picture (Obraz).

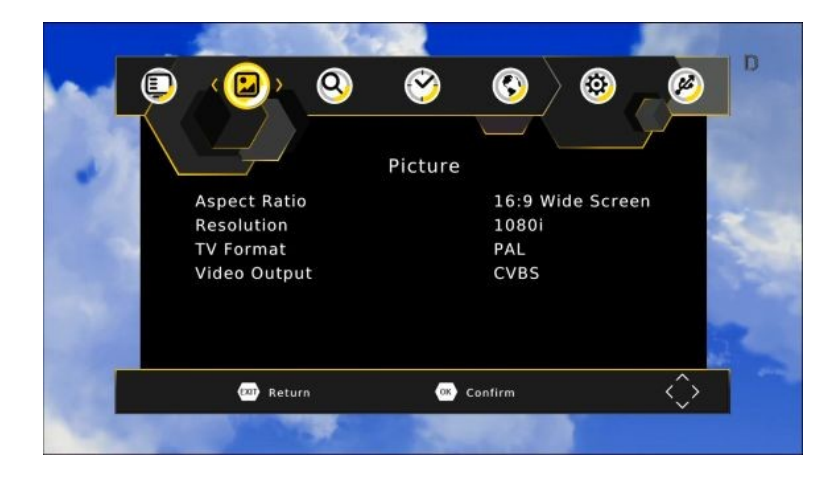

Pomocí tohoto menu můžete ovládat následující nastavení:

- Poměr stran: 4:3 nebo 16:9
- Rozlišení: 576i, 576p, 720p 1080i a 1080P
- TV formát: PAL, NTSC
- VIDEO výstup: RGB, CVBS
- 3. Vyberte možnost, kterou chcete změnit. V případě potřeby stiskněte ▲ **nebo** ▼, až se příslušná možnost zvýrazní.
- 4. Po zvýraznění možnosti, kterou chcete změnit, stiskněte ▼ nebo ▲ pro procházení mezi povolenými hodnotami (zobrazenými na panelu vpravo na obrazovce). Po zobrazení požadované hodnoty listování zastavte.
- 5. Přejete-li si změnit i jinou možnost, opakujte tento postup od kroku 4.
- 6. Po dokončení stiskněte tlačítko EXIT pro uložení a návrat předchozího menu.

#### Volby nastavení

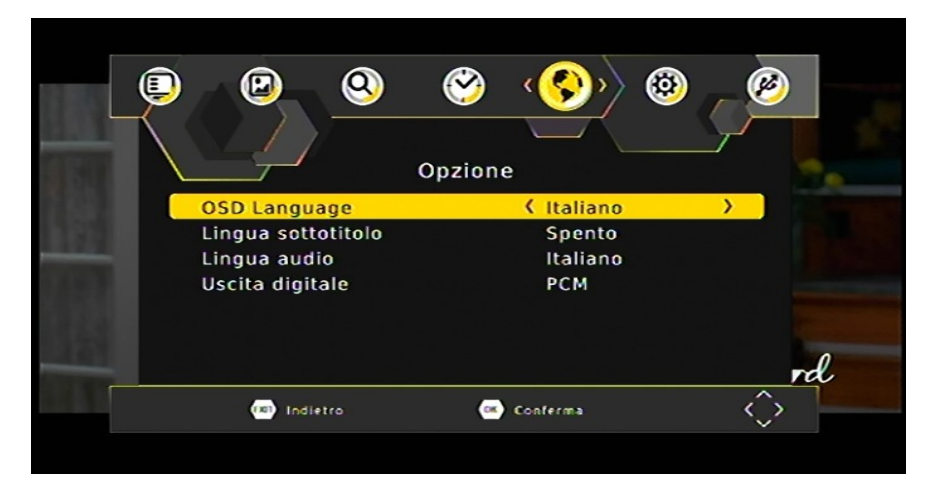

OSD Lang: Jazyk menu

Subtitle language: Výchozí jazyk titulků

Audio language: Výchozí jazyk zvuku kanálu

Digital audio: Vyberte zvukový formát na výstupu SPDIF

#### Rodičovský zámek

STB se dodává s přednastaveným osobním identifikačním číslem (PIN). Výchozí kód PIN je **000000**. PIN je vyžadován, pokud jste aktivovali rodičovský zámek. Změna kódu PIN:

- 1. Stiskněte tlačítko MENU na dálkovém ovladači. Zobrazí se Hlavní menu.
- 2. Pokud není zvýrazněna položka System (Systém) v hlavním menu, stiskněte ◄ nebo ►, až se zvýrazní a následně tlačítko OK. Zobrazí se menu System.

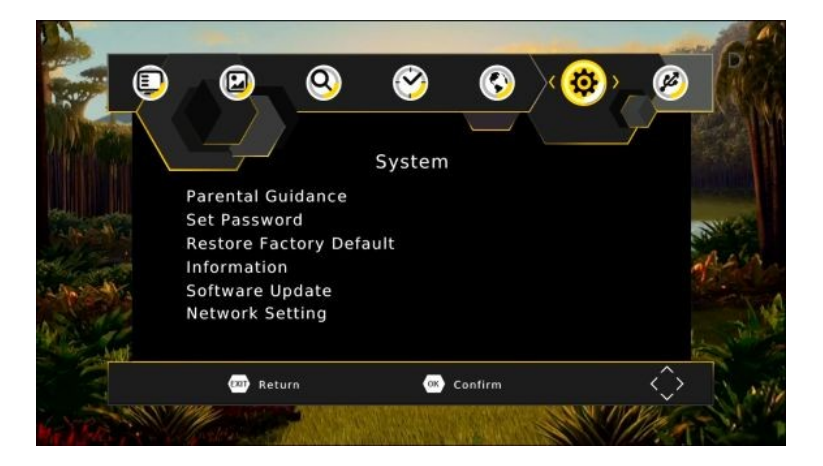

3. Pokud v hlavním menu není zvýrazněna položka **Parent Guidance**, stiskněte ▲ nebo ▼, až se zvýrazní, a následně stiskněte **OK** a zadejte heslo. Zobrazí se menu **Parent Control** (Rodičovský zámek).

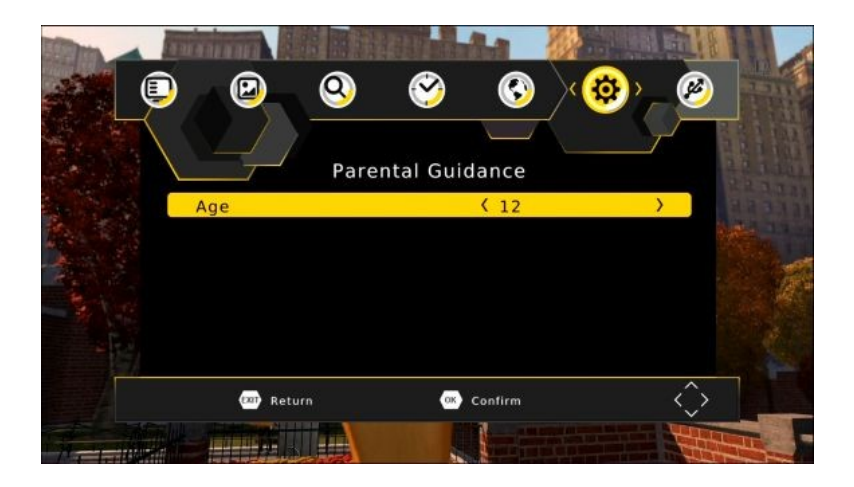

Změňte hodnocení vhodnosti programů od 4 let do 18 let pomocí tlačítek ◄ nebo ►.

Následně nebude možné sledovat příslušné programy bez zadání kódu rodičovského zámku.

#### Nastavení času

Můžete nastavit až osm časovačů pro automatické spuštění daných kanálů nebo automatické vypnutí přístroje. Pro nastavení nebo změnu časovače postupujte dle následujících pokynů.

1. Stiskněte tlačítko MENU na dálkovém ovladači. Zobrazí se Hlavní menu.

 Pokud v hlavním menu není zvýrazněna položka Time settings (Nastavení času), stiskněte ▲ nebo ▼, až se zvýrazní, a následně stiskněte OK. The

Zobrazí se menu Time settings.

| <b>D D Q</b>   | ‹�   | <u>(</u> ) | - Ø               |
|----------------|------|------------|-------------------|
|                | Time |            |                   |
| Time Offset    |      | Auto       |                   |
| Country Region |      | Rome       |                   |
| Time Zone      |      | GMT +1     |                   |
| Sleep          |      | Off        |                   |
| Power On/Off   |      |            |                   |
|                |      |            | 0                 |
|                |      |            | rd                |
| (20) Return    | ، 📼  | Confirm    | $\langle \rangle$ |

#### Údržba systému

Jsou-li k dispozici nové verze, můžete systém v přístroji STB aktualizovat. Informace o aktuální verzi (a o hardwaru) jsou k dispozici v menu, které vám pomůže určit, zda je třeba provést upgrade. Tyto informace mohou být také užitečné, pokud potřebujete technickou podporu od společnosti Technologies.

STB můžete také resetovat obnovením výchozích nastavení z výrobního závodu.

#### Systémové informace

Pro zobrazení systémových informací vašeho přístroje STB, například čísla modelu, verze softwaru, verze hardwaru:

- 1. Stiskněte tlačítko MENU na dálkovém ovladači. Zobrazí se obrazovka Hlavní menu.
- 2. Pokud v hlavním menu není zvýrazněna položka System Settings (Systémová nastavení),

stiskněte ▲ nebo ▼, až se zvýrazní, a následně stiskněte OK. Zobrazí se okno System Settings (Systémová nastavení).

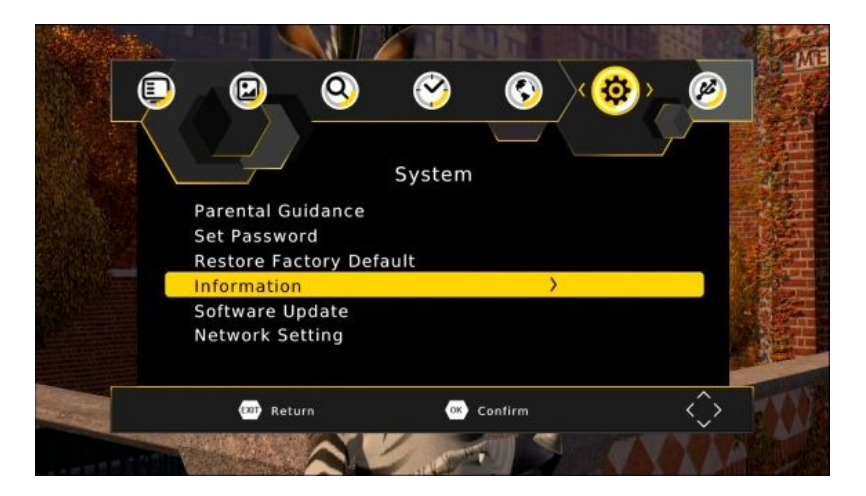

Informace uvedené v tomto okně si zaznamenejte, pokud máte v úmyslu kontaktovat technickou podporu firmy Technologies.

3. Stiskněte tlačítko **EXIT** nebo **MENU** pro návrat do normálního zobrazení.

#### Vymazání a reset dat

Přístroj STB můžete resetovat obnovením výchozích nastavení přístroje z výrobního závodu. Tím se vymažou všechny kanály, stanice, předvolby a další uživatelská nastavení. Před pokračováním ve sledování digitální televize nebo poslechu digitálního rádia budete muset znovu vyhledat kanály a stanice.

**UPOZORNĚNÍ**: Tento postup obnoví výchozí tovární nastaven přístroje STB. Všechna data (např. časové pásmo, kanály, stanice a časovače) budou ztracena.

- 1. Stiskněte tlačítko MENU na dálkovém ovladači. Zobrazí se obrazovka Hlavní menu.
- Pokud v hlavním menu není zvýrazněna položka System Settings (Systémová nastavení), stiskněte ▲ nebo ▼, až se zvýrazní, a následně stiskněte OK. Zobrazí se menu System Settings (Systémová nastavení).

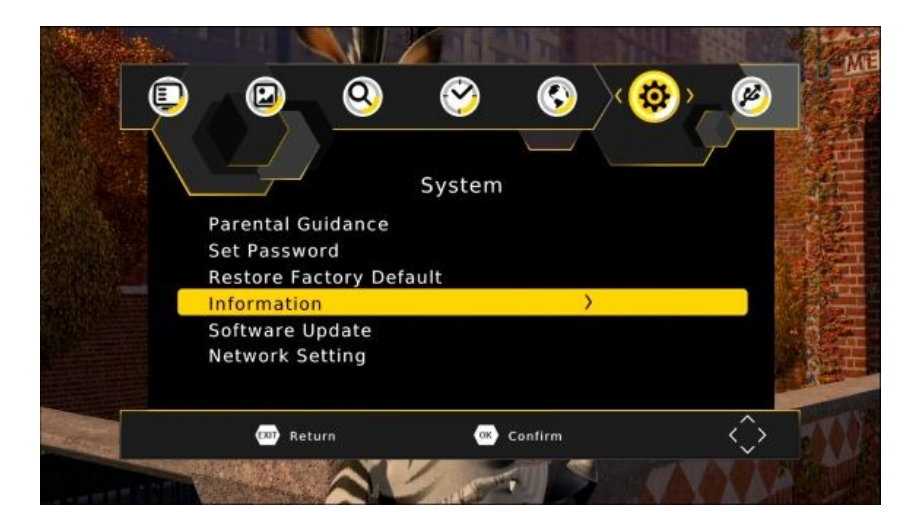

- 3. Pokud v hlavním menu není zvýrazněna položka **Factory Default** (Tovární nastavení), stiskněte ▲ nebo ▼, až se zobrazí, a následně stiskněte **OK**.
- Zobrazí se varovná zpráva s dotazem, zda chcete vymazat všechny služby a nastavení. Pro pokračování stiskněte tlačítko OK. Pro zrušení stiskněte tlačítko EXIT a zbytek tohoto postupu ignorujte.

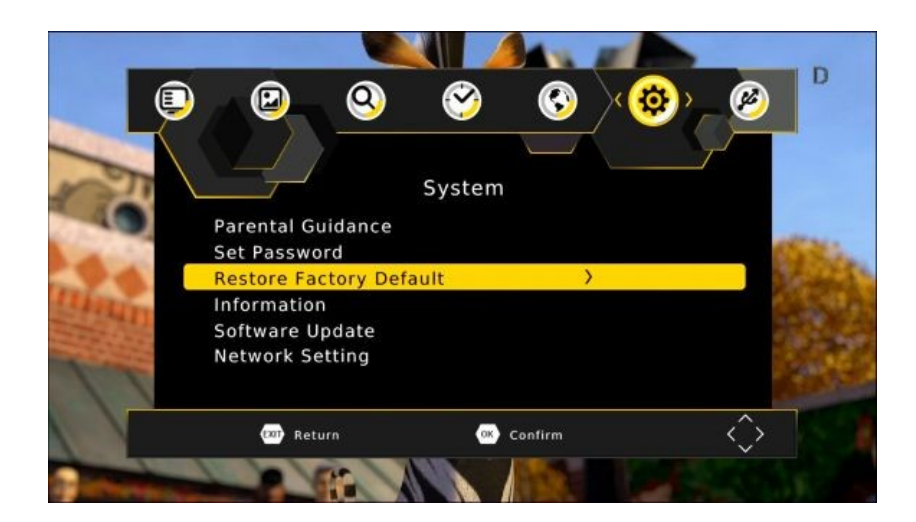

#### Aktualizace softwaru

Je-li k dispozici nová verze softwaru STB, můžete si software stáhnout do počítače a poté jej přenést do svého STB. Budete potřebovat USB flash disk (není součástí dodávky STB).

| <u> </u>                                                                | <b>S</b>        | e e e e e e e e e e e e e e e e e e e | × 🕸 > | Ø | 100 E |
|-------------------------------------------------------------------------|-----------------|---------------------------------------|-------|---|-------|
| Parental Guidance<br>Set Password<br>Restore Factory Del<br>Information | System<br>fault |                                       |       |   |       |
| Software Update<br>Network Setting                                      |                 | >                                     |       |   |       |
| <br>💷 Return                                                            | ())<br>())      | Confirm                               |       | Ŷ |       |

- 1. Jakmile obdržíte aktualizační soubor, přeneste jej na USB flash disk. Soubor musíte nahrát do kořenového adresáře nebo nejvyšší úroveň složek USB paměti, tedy nikoli do složky nebo adresáře.
- 2. Vložte USB flash disk do portu.
- 3. Stiskněte tlačítko MENU na dálkovém ovladači. Zobrazí se obrazovka Hlavní menu.
- Pokud v hlavním menu není zvýrazněna položka SOFTWARE UPDATE (Aktualizace SW), stiskněte ▲ nebo ▼, až se zvýrazní, a následně stiskněte OK. Zobrazí se okno USB.
- Stiskněte ▲ nebo ▼ pro výběr možnosti SOFTWARE UPDATE a stiskněte OK. Přijímač automaticky vyhledá softwarový soubor na paměťové kartě USB a nahraje nový software do přijímače.

#### Síťová nastavení

Síťová nastavení jsou automaticky upravena pro funkci DHCP. V případě potřeby je lze pomocí tohoto menu změnit.

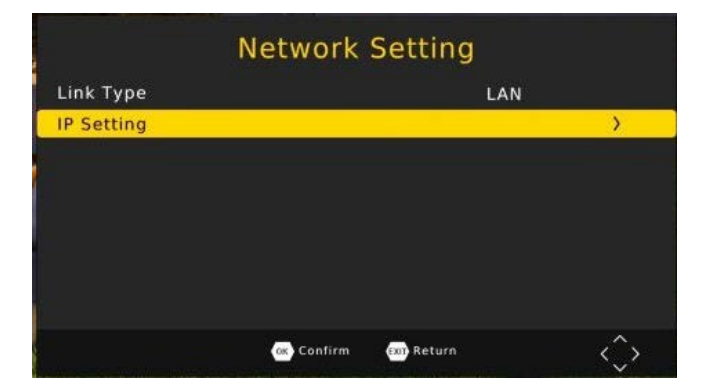

| DHCP        | (             | On           | >                 |
|-------------|---------------|--------------|-------------------|
| IP Address  |               | 192.168.2.20 | 4                 |
| Netmask     |               | 255.255.255. | 0                 |
| Gateway     |               | 192.168.2.25 | 4                 |
| DNS1        |               | 8.8.8.8      |                   |
| DNS2        |               | 4.4.4.4      |                   |
| MAC Address | 34            | :e6:d7:44:32 | :ee               |
| Status      |               | INTERNET     |                   |
| OK Confirm  | m (xi) Return | Edit         | $\langle \rangle$ |

#### Síťové aplikace

| Network Apps                            |           |         |            |      |                    |
|-----------------------------------------|-----------|---------|------------|------|--------------------|
| DLNA Weather RSS IPTV                   |           | Ne      | twork Apps |      |                    |
| OK) Select CXII CXII CXII               | DLNA      | Weather | RSS        | IPTV |                    |
| — — · · · · · · · · · · · · · · · · · · | OK Select |         | EXIT EXIT  |      | <∽ <sup>Move</sup> |

#### 1. DLNA

Přehrávání multimediálního obsahu dostupného v domácí síti

2. Počasí

Zobrazení místní předpovědi počasí pro následujících 10 dní

3. RSS

Zobrazení vybraného obsahu z RSS FEEDS

#### 4. IPTV

Přehrávání předvoleného webového obsahu. Můžete přidat vlastní odkazy na internetové televize nebo internetová rádia.

Přijímač H.265 DVB-T2 musí být připojen k internetu přes dsl router, aby mohl přijímat online obsah

# Odstraňování závad

Abnormální funkce zařízení může mít různé příčiny. Příležitostně může dojít k "zamrznutí" přijímače (podobně jako v případě PC). Pokud k tomu dojde, odpojte STB od síťového napájení, počkejte 30 sekund a pak jej znovu připojte k elektrické síti. Pokud přístroj ani potom nepracuje správně, podívejte se do následující tabulky, kde naleznete uvedený problém a pravděpodobné řešení.

| Projevy                                   | Možné příčiny                                                            | Ř                                                                                                    |
|-------------------------------------------|--------------------------------------------------------------------------|----------------------------------------------------------------------------------------------------|
|                                           |                                                                          | š<br>e<br>n<br>í                                                                                                    |
| Kontrolky na<br>předním panelu<br>nesvítí | Napájecí AC kabel není<br>připojen                                       | Zkontrolujte, zda je napájecí kabel<br>zapojen do elektrické zásuvky.<br>Zkontrolujte, zda je blavní vypínač                                                                                                    |
|                                           |                                                                          | zapnutý.                                                                                                    |
| Chubí obroz                               | Kabely propojující<br>televizor a přijímač<br>nejsou správně<br>zapojeny | Zkontrolujte, zda je mezi televizorem a<br>přijímačem zapojen správný kabel a je<br>připojena anténa.                                                                                                    |
| i zvuk                                    | Není nastavený správný<br>TV režim                                       | Zkontrolujte, zda je na televizoru<br>vybrán správný vstup obrazu nebo<br>AV.                                                                                                    |
|                                           | Nesprávné rozlišení videa                                                | Pokud je váš televizor připojen ke<br>kompozitnímu nebo S-video signálu,<br>musí být rozlišení videa nastaveno na<br>576i. Stiskněte tlačítko <b>EXIT</b> a<br>následně <b>FORMAT</b> na dálkovém<br>ovladači, až na televizoru uvidíte<br>obraz. |
| Závada obrazu<br>a/nebo zvuku             | Nedostatečná síla signálu                                                | Zkontrolujte, zda je kabel antény<br>pevně zapojen a zda je signál<br>dostatečně silný.                                                                                                    |
|                                           | Elektrické rušení                                                        | Zkontrolujte, zda mají všechny<br>anténní kabely čtyřnásobné<br>stínění.                                                                                                    |
| Chybí zvuk                                | Přijímač<br>nebo<br>televizor je v<br>režimu<br>ztlumení<br>zvuku        | Stiskněte tlačítko MUTE na přijímači a na televizoru.                                                                                                    |
|                                           | Na televizoru není<br>nastavena výchozí úroveň<br>hlasitosti             | Pomocí dálkového ovladače<br>televizoru nastavte požadovanou<br>úroveň hlasitosti televizoru.                                                                                                    |

|                                         | Baterie nejsou vloženy                                                                     | Vložte baterie                                   |
|-----------------------------------------|--------------------------------------------------------------------------------------------|--------------------------------------------------|
| Dálkové ovládání                        | Baterie jsou vybité                                                                        | Vyměňte baterie v dálkovém ovladači.             |
| netunguje                               | Dálkový ovladač je<br>mimo svůj funkční<br>dosah                                           | Nasměrujte dálkový ovladač přímo<br>na přijímač. |
| Hudební soubory                         | Soubory mají nesprávný<br>formát                                                           | Zkontrolujte, zda je formát MP3.                 |
| na USB flash<br>disku se<br>nezobrazují | Soubory nejsou v<br>kořenovém adresáři<br>nebo na nejvyšší<br>úrovni ve stromu<br>úložiště | Přesuňte soubory ze složek nebo adresářů.        |

# Specifikace

|                   | Anténa vstupního konektoru      | IEC 169-2 zásuvka                                                      |
|-------------------|---------------------------------|------------------------------------------------------------------------|
|                   | Výstupní konektor – RF Loop Out | IEC 162-2 zástrčka                                                     |
| dekodér kanálů    | Frekvenční rozsah               | 174MHz–230MHz, 474MHz–868MHz                                           |
|                   | Vstupní impedance               | 75Ω                                                                    |
|                   | IF šířka pásma                  | 7 a 8 MHz (přepínatelné)                                               |
|                   | Kódová rychlost                 | 1/2, 2/3, 3/4, 5/6, 7/8                                                |
|                   | Interval ochrany                | 1/4, 1/8, 1/16, 1/32                                                   |
| Transportní proud | Standardní                      | MPEG-4 MP@L4.0 1920 × 1080 při 50MHz                                   |
| MPEG              | Rychlost                        | 64 Mbps                                                                |
|                   | Úroveň profilu                  | MPEG-4 MP@L4.0 1920 × 1080 při 50MHz                                   |
| Dekódování videa  | Vstupní rychlost                | 80 Mbps                                                                |
|                   | Poměr stran                     | 4:3, "poštovní schránka", 16:9, "výřez"                                |
|                   | Rozlišení videa                 | 1080i, 720p, 576p, 576i                                                |
| Dekódování audia  | Standardní                      | MPEG vrstva 1, 2, 3; dolby AC -3, 12S<br>S/PDIF                        |
|                   | Kanály                          | Single, Dual Mono, Stereo, Joint<br>Stereo, Dolby Digital b it-streams |
| Hlavní svstóm     | Hlavní procesor                 | MSD 7T31E                                                              |
| Thavin System     | Paměť                           | 64Mb flash; DDR3 1 GB                                                  |
| Vetunhvístun      | HDMI                            | Konektor HDMI 1.3 (s ochranou proti<br>kopírování HDCP)                |
| zvuku a videa     | SCART                           | CVBS, RGB                                                              |
|                   | S/PDIF                          | Koaxiální digitální audio výstup                                       |
|                   | USB                             | USB 3.0                                                                |
|                   | Vstupní napětí                  | 100-240V AC                                                            |
| Napájení          | Spotřeba energie                | Maximální příkon 10 W, vyhovuje ERP                                    |
|                   | Ochrana                         | Samostatná vnitřní pojistka                                            |
|                   | Тур                             | Spínaný zdroj                                                          |
| Evrikálaí         | Rozměry                         | Š 144 mm x V 30 mm x H 85 mm                                           |
| vlastnosti        | Hmotnost                        | 0,25 kg                                                                |
|                   | Optimální provozní teplota      | 0-50 °C                                                                |

#### POKYNY K RECYKLACI 01499 (PD117-2004)

Výrobek, který jste si zakoupili, byl navržen a vyroben z vysoce kvalitních materiálů a komponent, které lze recyklovat a opakovaně využít. Tento symbol na výrobku nebo v návodu k obsluze znamená, že pokud již přístroj nefunguje, musíte jej zlikvidovat odděleně od domovního odpadu.

Další informace o místě pro likvidaci elektrických a elektronických odpadů nebo pro zařízení učených recyklaci vám poskytne příslušný místní úřad nebo prodejce, u kterého jste výrobek zakoupili.

V zemích Evropské unie jsou zřízena odběrná místa pro elektrické a elektronické přístroje. Pomozte nám prosím chránit životní prostředí, ve kterém žijeme!

#### ES PROHLÁŠENÍ O SHODĚ

Tento výrobek splňuje všechny evropské požadavky na certifikaci CE podle prohlášení výrobce o shodě: Solight Holding, s.r.o.

Certifikát CE je k dispozici na adrese www.solight.cz

Výrobce: Solight Holding, s.r.o., Na Brně 1972, Hradec Králové 500 06

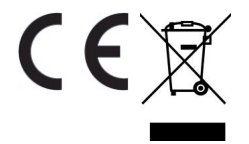